## **Google Classroom:** Giới Thiệu Cho Phụ Huynh

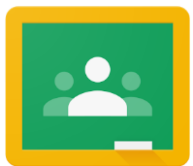

Nếu bạn muốn đăng nhập vào Google Classrooms của con bạn để xem và truy cập các hoạt động học tập kỹ thuật số, hãy làm theo những hướng dẫn sau:

 Bật mở Chromebook của con bạn và đăng nhập bằng tên người dùng của Sở Giáo Dục (thẻ ID #) và mật khẩu.

THE SCHOOL DISTRICT OF

- Truy cập Google Classroom thông qua Infinite Campus: Chọn Message Center để truy cập tài liệu của học sinh.
  - Dò cho đến khi bạn tìm thấy Ứng Dụng G Suite và chọn Google Classroom.
  - Sau đó nó sẽ đưa bạn đến bảng điều khiển lớp học của con bạn, nơi đó bạn sẽ thấy các thẻ cho mỗi lớp như dưới đây. Chọn một lớp học bằng cách nhấp vào thẻ.

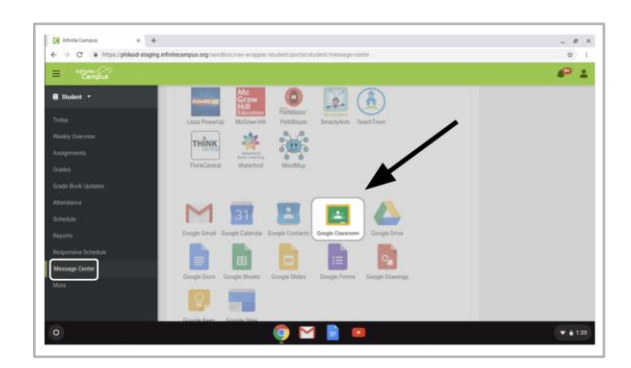

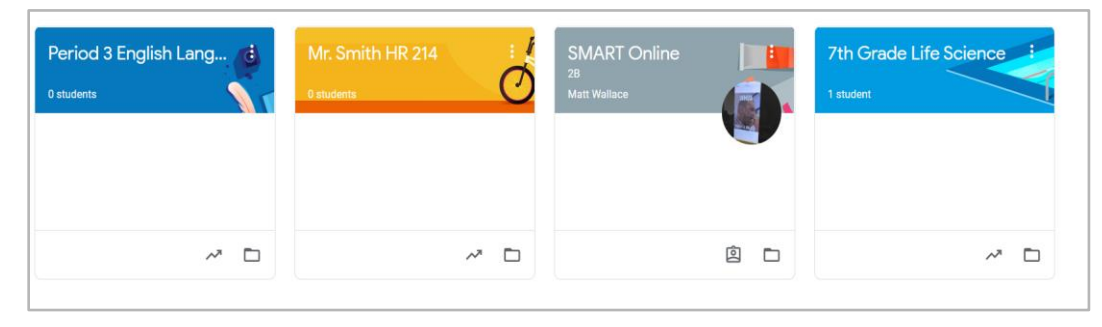

 Một khi bạn đã mở ra lớp học của bạn, bạn sẽ được đưa đến trang chủ lớp học, hay còn gọi là "Stream". Xem hình ảnh bên dưới để hiểu cách điều hướng và theo dõi trang này:

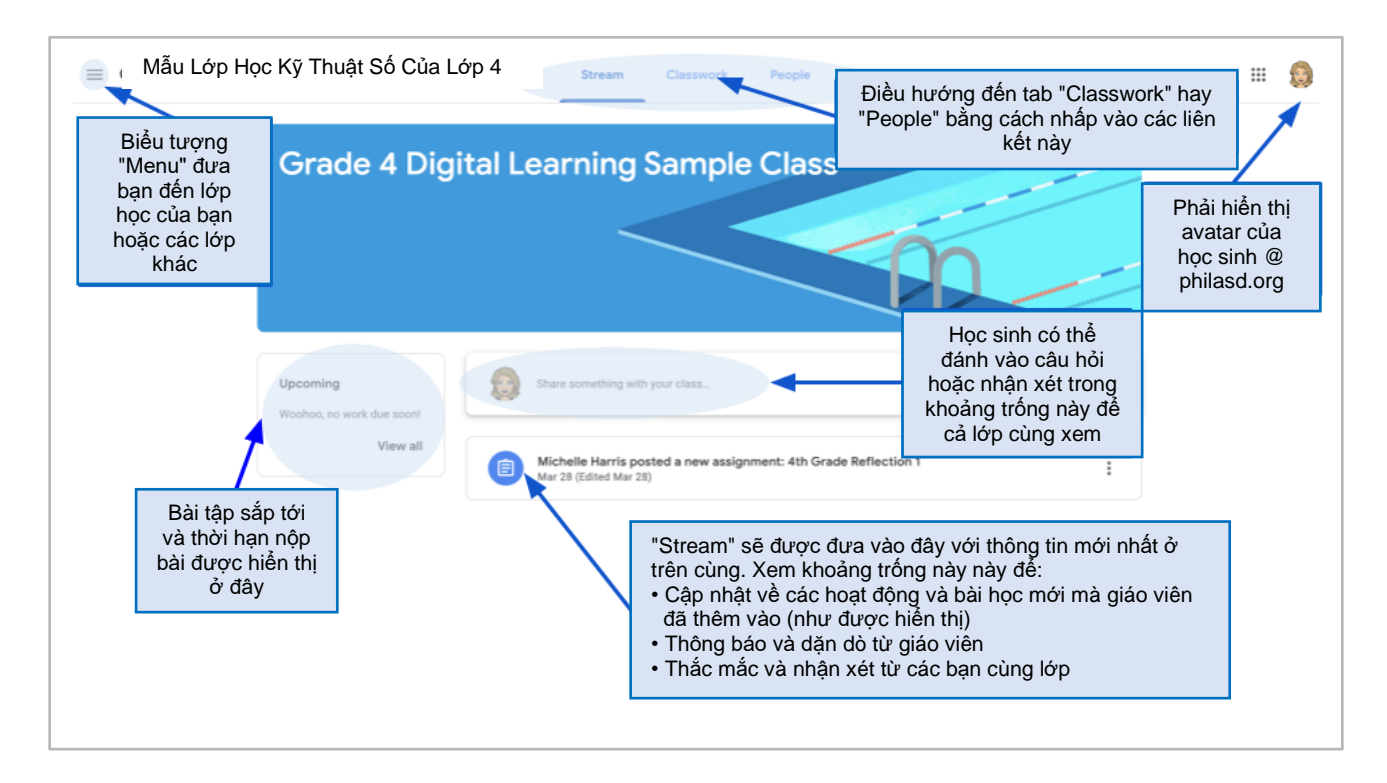

- 4. Mỗi Google Classroom có 3 trang chính: "Stream", "Classwork", và "People":
  - **Stream** là trang chủ của lớp bạn. Hãy sử dụng trang này để xem:
    - Cập nhật những tài liệu và bài tập mới
    - Thông báo của giáo viên của bạn
    - Thắc mắc và lời bình của học sinh
  - Trang **Classwork** là nơi giáo viên đăng bài tập và chia sẻ tài liệu cho học sinh sử dụng.
  - Trang People có đăng danh sách thành viên trong lớp của bạn kể cả các giáo viên và bạn học cũng như cho bạn sự lựa chọn là trực tiếp email họ.
- 5. Khi vào trang **Classwork**, bạn sẽ thấy danh sách các bài tập và tài liệu được sắp xếp theo chủ dề.

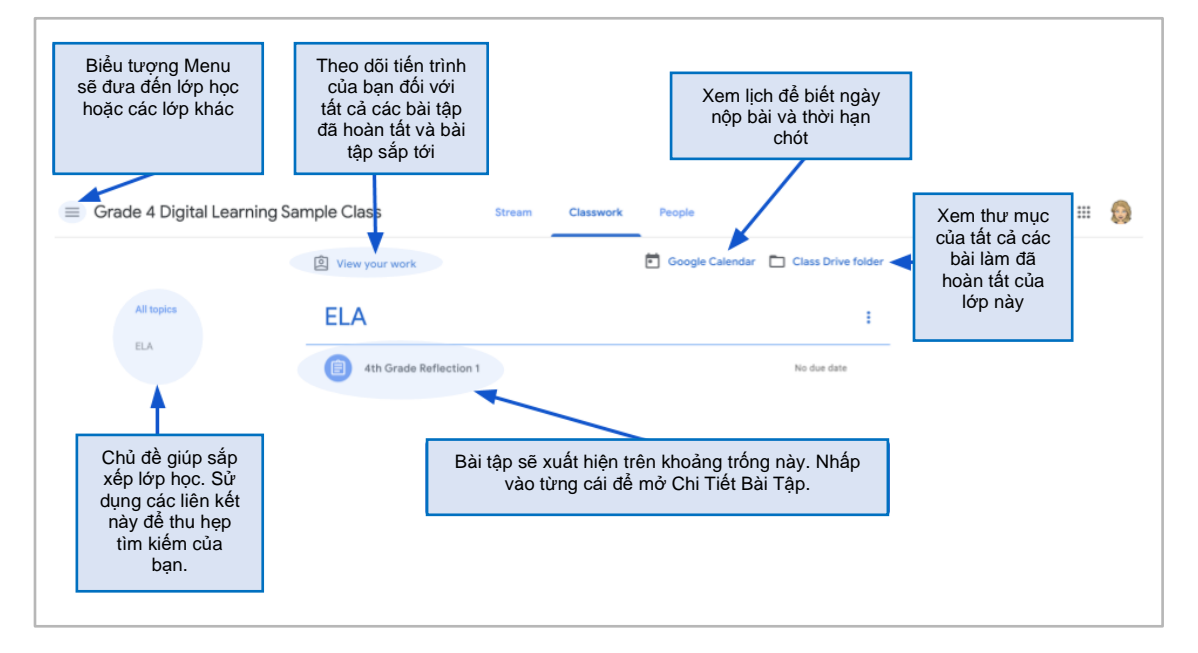

6. Nhấp vào để mở rộng bài tập để truy cập bài học, chi tiết bài tập và các liên kết đến các hoạt động và tài liệu. Xem hình ảnh bên dưới để hiểu rõ hơn cách điều hướng các cửa sổ bài tập, giao tiếp với bạn cùng lớp và giáo viên và gửi bài làm của mình.

| Orace 4 Digital Learning | ample Class Stream Classwork People                                                                                                    | いべる人で 105 - 「<br>・                        | Normalitat v Atial v 11 v B Z U A V 00 0 0                                                                         |                   |
|--------------------------|----------------------------------------------------------------------------------------------------|-------------------------------------------|----------------------------------------------------------------------------------------------------|-------------------|
|                          | 😰 View your work 🖻 Google Calendar 🖿 Class Drive folder                                                                                                    | Please write a 4-5 t<br>school shutdown u | sentence paragraph reflecting on the best thing about spending time at home durir<br>sing the attached Google Doc. | ng the            |
| All topics               | ELA :                                                                                                    |                                           |                                                                                                    |                   |
| ELA                      | 4th Grade Reflection 1 No due date                                                                                                    |                                           | Học cính cũ có quyền truy cân                                                                                      |                   |
| Nhấp vào                 | Posted Mar 28 (Edited Mar 28) Assigned                                                                                                    | đ                                         | ể chỉnh sửa bài làm của chúng.                                                                                     |                   |
| Title để mở chi          | Prease write a 4-5 sentince paragraph reflecting on the best thing about spending time at home during the school<br>shutdown using the attached Google Doc. | K                                         | hi làm xong, nộp bài bằng cách<br>ấm vào nút "Turn In" ở góc trên                                                  |                   |
| tiết bài tập             | Guinevere Hedden - Refl                                                                                                    |                                           | cùng bên phải.                                                                                                    |                   |
|                          | View assignment                                                                                                    |                                           |                                                                                                    | G                 |
|                          |                                                                                                    |                                           |                                                                                                    |                   |
|                          | $\equiv$ Grade 4 Digital Learning Sample Class                                                                                                    |                                           |                                                                                                    |                   |
|                          | 4th Grade Reflection 1                                                                                                    |                                           | Your work Assigned Truy                                                                                            | câp bài           |
|                          | Sign Michelle Harris Mar 28 (Edited Mar 28)                                                                                                    |                                           | Guinevere Hedde                                                                                                    | ủa bạn            |
|                          |                                                                                                    |                                           | Google Docs C Thôn                                                                                                 |                   |
|                          | Please write a 4-5 sentence paragraph reflecting on the best thing about spending time at he                                                                | ome during the school shutdown using the  | kèm                                                                                                    | n tệp đính        |
|                          | Please write a 45 sentence paragraph reflecting on the best thing about spending time at h<br>attached Google Doc.                                          | ome during the school shutdown using the  | + Add or create kèm<br>Nộp                                                                                         | n tệp đính<br>Bài |
|                          | Please write a 4-5 sentence paragraph reflecting on the best thing about spending time at h<br>anached Google Doc.<br>Class comments                        | ome during the school shutdown using the  | + Add or create kèm<br>Nộp trưn in                                                                                 | n tệp đính<br>Bài |
| _                        | Please write a 4.5 sentence paragraph reflecting on the best thing about spending time at h<br>attached dorogie boc.<br>Class comments                      | ome during the school shutdown using the  | + Add or create<br>Nộp<br>Tưm In                                                                                   | n tệp đính<br>Bài |

Translation & Interpretation Center (4/2020)

Parent Student Stepper for Google Classroom (Vietnamese)